Published by Hutchison 3G Ireland Limited, All rights in this publication are reserved and no part may be reproduced without the prior written permission of the publisher. © 2006 Hutchison 3G Ireland Limited. A Hutchison Whampoa company. Hutchison 3G Ireland Limited trading as 3 is a service provider and has provided the information in this user guide concerning what you might expect from 3 services. Sony Ericsson Mobile Communications AB is the manufacturer of the W850i handset and has provided the information on its features and use set out in this user guide. The contents are believed to be correct at the time of going to press, but any information, products or services mentioned may be modified, supplemented or withdrawn. The provision of any products and services by Hutchison 3G Ireland Limited is subject to 3's customer terms (available at three.ie). The customer terms will take precedence if there is any discrepancy with this publication.

'3' and related images, logos and names referred to in this publication are trademarks of the Hutchison Whampoa group of companies.

This publication is printed on fully recyclable paper. DM06598 Oct06

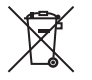

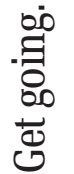

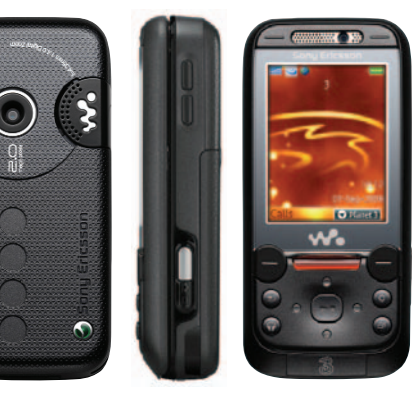

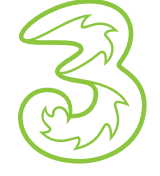

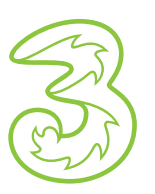

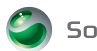

W850i

Sony Ericsson

W850i

**3** services user guide

| Insert your USIM and battery                | 2  |
|---------------------------------------------|----|
| Find out what you can do on <b>Planet 3</b> | 3  |
| Handy information about your mobile         | 4  |
| Get the most from your mobile               | 5  |
| Voice calling and video calling             | 6  |
| Use camera and video, and play music        | 7  |
| Text, multimedia and email messages         | 8  |
| Set up your email                           | 9  |
| Transfer files between your mobile and PC   | 10 |
| Helpful information                         | 13 |

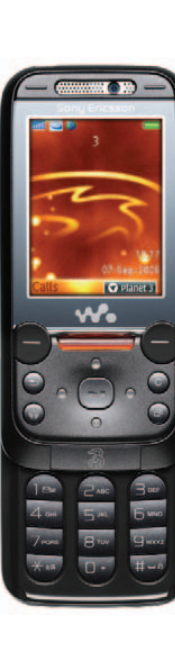

### Find out what your Sony Ericsson W850i does.

The sections in green describe **3** services, and those in black describe Sony Ericsson services. Please refer to the Sony Ericsson manufacturer's user guide for W850i important safety information.

### Insert your USIM and battery

### Your 3 USIM can only be used in mobiles which are enabled for 3 services.

If you try and use the USIM in other mobiles you could seriously damage the mobile and may be unable to use it including for emergency calls. We can't be responsible for any such damage or any resulting problems using your mobile.

# Fully charge the battery before using it for the first time. 2

### Illustrations

4

5

- Remove battery cover
- Insert your USIM and battery
  - Close the battery cover
  - Charge your battery
  - Insert your memory card

# Find out what you can do on Planet 3

### From Copanets you can...

Watch music videos and goals, play games and much more. Just press the **Planet 3** button once and wait for a few seconds. It's free to browse and we'll tell you how much things cost before you download them.

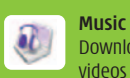

Download full length music videos and tracks

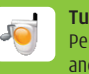

**Tunes & Pix** Personalise your mobile to look and sound unlike anyone else's.

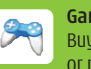

Games Buy a game and keep it forever, or rent one and pay less.

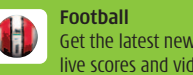

Get the latest news, match reports, live scores and video clips.

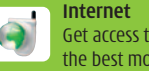

Get access to a selection of the best mobile websites

All this plus news, showbiz, movie trailers, TV clips, comedy and more. It's all on Selaner 3.

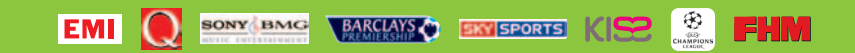

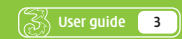

## Handy information about your mobile

#### Icons on the top of the screen

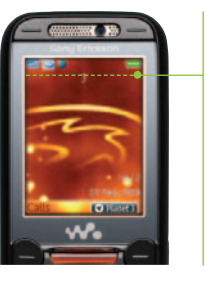

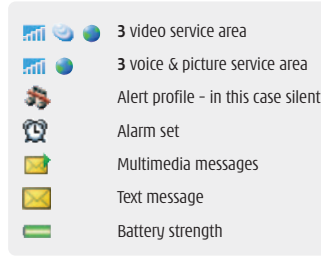

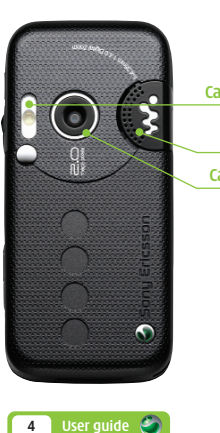

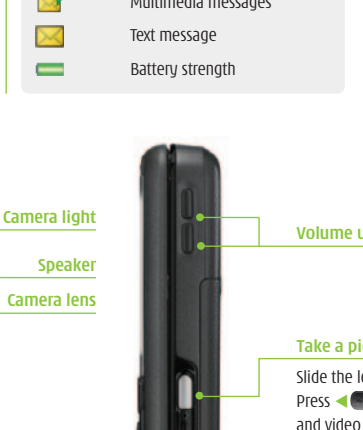

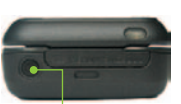

### Power On/Off

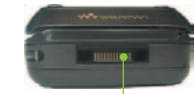

### Volume up or down

Take a picture or video

Slide the lens cover. Press 📭 to take. Press < Press > to switch between camera

### Infrared port

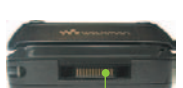

Power socket / Earpiece connector

### Get the most from your mobile

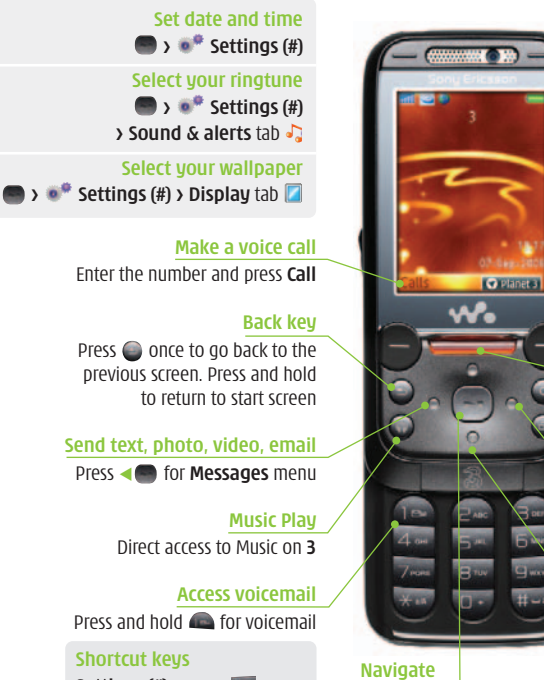

Navigate left, right, up, down.

Press 📟 to confirm

#### Send and receive email

First, you have to set up your email account - see page 9

### Watch music videos and goals, play games and much more

Press and hold comment and wait a few seconds for **Planet 3** It's free to browse. You'll be advised of any costs before downloading

### Access soft boxes

Press left or right soft key once

Play music

**Clear character** Press local to clear character(s)

### Select alert profile

Press Press Pright. Press and hold witch between general and silent

### Add. find or edit a contact

Press 💭 down to find a contact. Press More to send or edit contacts

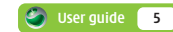

### Press and hold Capitor for voicemail Shortcut keys

Settings (#) > press Calls (\*) > press Contacts (8) > Dress

### Voice calling and video calling

### Make calls

- > Enter the number.
- > Press Call for voice calls.
- > Press More then Make video call.
- > To end a call press **End call**.

### **Receive calls**

- > To answer a call press Answer.
- > To end a call press End call.
- > During a video call, you'll see a large picture of the other person and a small picture of how you look to them in the bottom left of the screen.

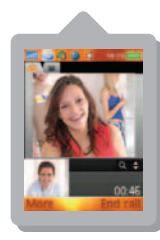

### To stop the other person from seeing you: press and scroll to Stop camera.

#### Set up voicemail and videomail

- To set up voicemail, press and hold .
   Follow the voice prompts to choose a PIN and record your greeting.
- > To set up videomail, enter 171 and press More then Make video call.

Follow the voice prompts to record your video greeting. The caller will see your video greeting when you can't answer a video call.

### From 🜑 you can...

View missed, received, dialled calls
Calls (\*)

### Activate call waiting

🛯 😻 Settings (#) > Calls tab 🌉 > Manage calls

### **Divert calls**

😻 Settings (#) > Calls tab 🌃 > Divert calls

#### Send or withhold number

Settings (#) > Calls tab W > Show/hide my no

### View own number

Contacts (8) > More / Options > My business card.

# Use camera and video, and play music

### Take and send photos and video clips

- > Press en on the right side of your mobile.
- > Press ◄● to select camera or ⊨ video.
- > Press error on the right side of your mobile to take a photo or to start and stop video recording. Press error again to save the video.
- Select Send (left soft key) and follow menu.
   You can control light, brightness, quality, file size and duration. In Camera or Video camera mode select Settings (left soft key).

### Add a photo to your contact

You can associate a photo with a contact stored on the mobile and not on USIM card.

Highlight the contact > More > Edit contact > scroll left to and at Picture > Add > Camera album. Then select your preferred image > Save.

### Viewing photos or video clips

File manager (7) > Camera album / Pictures / Videos. Then select your preferred file.

### **Play music**

› 🕘 › 🚾 Walkman (6).

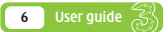

### Text, multimedia and email messages

Press (left), then press to select text or picture message.

### Send a text or multimedia message

- To send a text: write the message > Continue > Contacts look-up or Enter phone no > enter phone number > OK > Send.
- To send a multimedia message (picture msg) to a mobile or email address: > Scroll to the icons at bottom of the screen > Add picture / video / sound > select your file > Continue > Contacts look up or Enter phone no. or Enter email addr.
   > enter contact details > Send.

### Send and receive emails

- > To send an email you first need to set up email on your mobile see page 9.
- At To: Enter email address or press for Contacts look up > Scroll to the text box > write your message > Continue > Send.
- To retrieve an email: 
   > 
   > Messaging > Email
   > Inbox > More > Send & receive.
- > To reply to an email: **Reply** (left soft key).
- To browse into Mail: press I and select
   Go to Services. Scroll to Mail and press
- From the browser you can send emails and view and manage emails, voicemails, faxmails and contacts.

### Help with entering text

- To switch between lower case, upper case and predictive text, press .
- > To enter numbers, press the specific key for 3 seconds.
- To insert a symbol, template, emoticon or contact number, select More (right soft key).
- > To insert a space, press 🔍.

## Set up your email

### Set up your username

To set up your **3mail** you need to have set up a voicemail PIN first.

- Press Press and select Go to Services.
   Scroll to Mail and press .
- Scroll to Enter username and press for the text prompt. Key in your preferred username (eg johnsmith), scroll down to Done and press .
   Then press .
- If this name has already been taken you will be asked to choose again. Once your username has been accepted your email address will be, eg, johnsmith@3mail.com

### Set up your profile

- Messaging > Email > Settings > 3Mail > More > Edit account.
- Scroll to Username and key in your mobile number starting with 3538xxxxx but without plus (+). Scroll down to Password and key in the 4-digit PIN you selected for voicemail. Scroll up to Email address and key in your email address (eg johnsmith@3mail.com).

You're now ready to send and receive emails from your **3mail** account.

### Collect emails from other accounts

To collect emails from other accounts you need to set up your POP3 email account.

- Press Commences and select Content of Services. Scroll to Mail and press Scroll to Mail and press Scroll to Mail Scroll to Settings and press Scroll to Settings and press Scroll to Manage other mail and press At Add new account press S.
- Scroll to Name this account, press for the text prompt and enter a name for the account. Then do the same in turn for POP3 server address, POP3 username, and POP3 user password and select Done and press .

You can check these details with your email / internet service provider.

You're now ready to collect emails from another email account.

### Help with entering text

- > To switch between lower case, upper case and predictive text, press .
- > To enter numbers, press the specific key for 3 seconds.

### Transfer files between your mobile and PC

You'll need: Windows 2000 Professional or Windows XP Home or Professional; a USB port and CD-ROM drive.

#### Install the file transfer software

Load the Sony Ericsson CD that came with your mobile on to your PC. The installation should begin automatically, otherwise select Run on your PC, and enter D/E: start.exe to install PC Suite and Disc2Phone. Then follow the Wizard to install.

#### Connect mobile and your PC

- Connect your mobile and PC using the USB cable. It will automatically install drivers to connect your mobile and PC.
- > Select Phone Mode on your mobile.

### Customise synchronisation settings

Right click on My Sony Ericsson W850i in the bottom right corner of your PC.

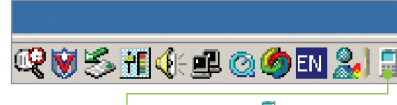

Right click on the 🗐 Sync Manager

- > Select Sync Manager.
- > Select Settings and click Next.
- Select the PC application, eg Microsoft Outlook, to synchronise with your mobile. Click Next.
- Select which items you want to synchronise, eg calendar or contact. Then click Next and the synchronisation will start.
- Select Advance Sync for further settings. Please read the different features carefully and then select the appropriate feature for synchronisation.

### Synchronise contacts and calendar

- > Make sure your mobile and PC are connected using the USB cable.
- > Select Phone Mode on your mobile.
- Right click on <sup>[]</sup> in the bottom right corner of your PC and select Synchronise Now to start the synchronisation.

### Transfer files between your mobile and PC

### Transfer images and videos

- > Make sure your mobile and PC are connected using the USB cable.
- > Select File transfer on your mobile.
- Right click on My Sony Ericsson W850i in the bottom right corner of your PC.
- > Select File manager.
- Select My Sony Ericsson W850i.
- > Select Memory Stick / Phone memory.

Then drag and drop relevant picture, audio or video between your mobile and PC.

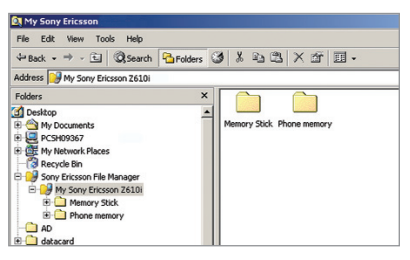

In some cases you'll need to convert files, for example to view a video on your PC in Windows Media Player that you captured on your mobile, or to listen to an audio file that you transferred to your mobile. You'll find a number of converters to download in the **Existing customer** section of **three.ie** 

Please note that transferring copyright-protected content, eg music and football videos, without the copyright owner's consent is against the law and it breaks your agreement with **3**.

### Helpful information

- > Visit three.ie
- > Email customer.services.ie@3mail.com
- Call Customer Services on 333 (083 3333 333 from another phone).

### Contact Centre 3 Customer Services Hutchison 3G Ireland Ltd PO Box 333 Dublin 2 Ireland

#### Useful numbers

|                                             | Mobile                         | Other mobiles |
|---------------------------------------------|--------------------------------|---------------|
| 3 customer services                         | 333                            | 083 3333 333  |
| <b>Mail</b> (Voicemail,<br>email & faxmail) | 1 (3 secs)                     | 083 3333 171  |
| Videomail                                   | 171 (Select video call option) |               |
| Directory enquiries                         | 118 11                         | 118 50        |
| International directory enquiries           | 118 18                         | 118 60        |
| Emergency calls                             | 112                            | 112           |

### Getting the most from your battery

- You can recharge your battery several hundred times before it will need replacing and you don't need to fully discharge it before recharging.
- Don't expose the battery charger to direct sunlight or use in areas of high humidity such as a bathroom. Battery life will decrease if you expose it to temperatures below -10°C or above 45°C.
- If you charge your battery regularly and you notice a decrease in talk time or an increase in charging time, then it's probably time to buy a new battery.